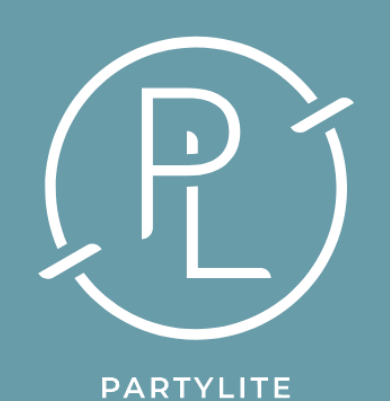

# AWIN

## How to complete your AWIN profile

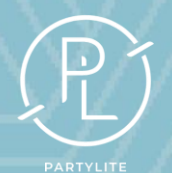

### HOW TO COMPLETE MY AWIN PROFILE

Click on Account

at the top of the page.

• Next click on profile

Overview

| VAWIN                                                                                                    | <b>命</b><br>Dashboard                               | Account                           | <b>F</b><br>Advertisers                  | <b>رپ</b><br>Toolbox             | Reports                    | ම<br>Support         | ث<br>Activity                                                             |                                              |
|----------------------------------------------------------------------------------------------------|-----------------------------------------------------|-----------------------------------|------------------------------------------|----------------------------------|----------------------------|----------------------|---------------------------------------------------------------------------|----------------------------------------------|
| Jeanette Lee / Jeanette                                                                                                    | e Lee / Account                                     |                                   |                                          |                                  |                            |                      |                                                                           |                                              |
| Account                                                                                                    |                                                     |                                   |                                          |                                  |                            |                      |                                                                           |                                              |
| Profile<br>Overview<br>View/Edit your bus<br>advertisers<br>Promotional Spa<br>Provide informatio<br>provide.<br>Settings<br>Contact Details | siness summary a<br><b>aces</b><br>n about your web | and description<br>sites to allow | n in order to prov<br>advertiser to viev | ide informatio<br>v the scope of | n to<br>what you car       | Le<br>Te<br>Th<br>be | egal Agreem<br>erms & Condition<br>lese terms and con-<br>stween AWIN LTD | nents<br>ons<br>nditions and<br>and you the  |
| Manage your publi                                                                                                    | sher account con                                    | tact informati                    | on.                                      |                                  |                            |                      |                                                                           |                                              |
| <b>V</b> AWIN                                                                                                    | 습<br>Dashboard                                      | E<br>Account                      | स्रे<br>Advertisers                      | وم<br>Toolbox                    | <mark>∽ے</mark><br>Reports | ፴<br>Support         | ب<br>Activity                                                             |                                              |
| Jeanette Lee / Jeanette                                                                                                    | e Lee / Account                                     |                                   |                                          |                                  |                            |                      |                                                                           |                                              |
| Account                                                                                                    |                                                     |                                   |                                          |                                  |                            |                      |                                                                           |                                              |
| Profile<br>Overview<br>View/Edit your bus<br>advertisers<br>Promotional Spa<br>Provide informatio<br>provide.<br>Settings<br>Contact Details | siness summary a<br>aces<br>n about your web        | and descriptio                    | on in order to prov<br>advertiser to vie | vide informati<br>w the scope o  | on to<br>f what you ca     | L<br>T<br>b          | Legal Agreer<br>Ferms & Condit<br>These terms and c<br>Detween AWIN LTI   | ments<br>ions<br>onditions a<br>D and you ti |

## HOW TO COMPLETE MY AWIN PROFILE

 In overview Click image box and you can add your profile photo.

 Finally scroll down to contact and click the eye icon to update your privacy settings.

| <b>∛</b> AWIN        | က်<br>Dashboard       | E<br>Account | <b>€</b> ]<br>Advertisers                | <b>رچ</b><br>Toolbox              | Reports       | ං<br>Support  | <u>ڳ</u><br>Activity      |                                            | ≗ ~         |
|----------------------|-----------------------|--------------|------------------------------------------|-----------------------------------|---------------|---------------|---------------------------|--------------------------------------------|-------------|
| Jeanette Lee / Jeane | tte Lee / Account / C | Overview     |                                          |                                   |               |               |                           |                                            |             |
|                      |                       |              | Overview                                 | Docu                              | ments I       | Promotio      | nal Spaces                | Performance                                |             |
|                      |                       |              | Descripti<br>I have a love f<br>Promotio | on ④<br>or home frag<br>nal Regic | rance and sha | ring ideas to | nelp fragrance th         | e right room with the right candle.        |             |
| Jeanette Lee         |                       |              | R United                                 | Kingdom (Prin                     | mary)         |               |                           |                                            |             |
| Registration Date    | e: 4/23/2024          |              | Add your i<br>Account                    | oartnershi<br>Users               | ps for refe   | rence         |                           |                                            |             |
| Links 🗿              | 6                     | 1 1          | There are cur                            | rently no acco                    | ount contacts | shown. As a u | iser with <b>write</b> pi | rivileges you may edit this element. If yo | ou leave th |

|                                |          | Account Users                                                                                                    |  |  |  |  |  |
|--------------------------------|----------|----------------------------------------------------------------------------------------------------|--|--|--|--|--|
| Links 🔅                        | 0        | There are currently no account contacts shown. As a user with write privileges you may edit this element. If you leave this empty |  |  |  |  |  |
| Website                        |          | ee any account contacts.                                                                                                    |  |  |  |  |  |
|                                |          |                                                                                                    |  |  |  |  |  |
| Contact (3)                    | 0 0      |                                                                                                    |  |  |  |  |  |
| Jeanette Lee                   |          |                                                                                                    |  |  |  |  |  |
| Telephone: +447967103451       |          |                                                                                                    |  |  |  |  |  |
| E-mail: jeanette.candlelady@gn | nail.com |                                                                                                    |  |  |  |  |  |
|                                |          |                                                                                                    |  |  |  |  |  |

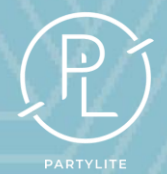

## HOW TO COMPLETE BANKING DETAILS

- Click on Account at the top of the page.
- Scroll down to settings click Payment details.
   Company name is your NAME.

• You must press SAVE before completing bank

details

| AWIN Dashboard Account Advertiser                                                                                                    | 🌽 🗠 බු 🗘<br>s Toolbox Reports Support Activity                                                                                                    |
|----------------------------------------------------------------------------------------------------|----------------------------------------------------------------------------------------------------|
| leanette Lee / Jeanette Lee / Account / Payment Details                                                                                              |                                                                                                    |
| Payment Details                                                                                                    |                                                                                                    |
| Please fill out your preferred payment details in the form provid<br>Tax Details<br>Make sure the tax details on this page match the tax details hel | ed. The selections you make will dictate how you will receive your earnings. You are free to change these details at any time from within your account.<br>d by your tax authority. For more information please see the Tax Details article on the Success Center. |
| Tax Residency *                                                                                                    | United Kingdom                                                                                                    |
| Business Type *                                                                                                    | Sole Proprietor                                                                                                    |
| Company Name *                                                                                                    | Jeanette Lee                                                                                                    |
| Are you VAT registered in the UK? *                                                                                                    | ○ Yes                                                                                                    |
| Local Tax Number                                                                                                    |                                                                                                    |
| Tax Verification Document                                                                                                    | Choose Document                                                                                                    |
| Address Vise 4.4                                                                                                    | PNG, JPEG or PDF, maximum document size 10MB                                                                                                    |
| Address Line 1 *                                                                                                    |                                                                                                    |
| Address Line 2                                                                                                    |                                                                                                    |
| City *                                                                                                    |                                                                                                    |
| State or Province                                                                                                    |                                                                                                    |

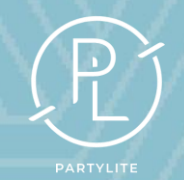

 Choose your payment frequency and payment threshold (the commission you would like to earn before a payment is made)

- Once completed click save.
- Bank details can be changed at any time.

| Bank Details                                     |                                     |  |
|--------------------------------------------------|-------------------------------------|--|
| Only the account owner can make changes to ba    | nk details.                         |  |
|                                                  |                                     |  |
| Great Britain Pound (GBP)                        |                                     |  |
| Payment details for the earnings that you genera | te for programmes operating in GBP. |  |
| Payment Frequency                                | Twice Monthly 🗸                     |  |
|                                                  |                                     |  |
| Payment Method                                   | Payment by BACS (UK banks only)     |  |
|                                                  |                                     |  |
| Payment Threshold                                | GBP 20.00 ~                         |  |
|                                                  |                                     |  |
| Sort Code                                        |                                     |  |
| Account Number                                   |                                     |  |
|                                                  |                                     |  |
| Bank Name                                        |                                     |  |
|                                                  |                                     |  |
| Account Holder                                   |                                     |  |
|                                                  |                                     |  |
|                                                  | Update                              |  |

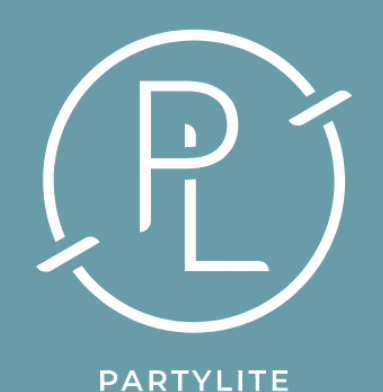

AWIN

## Applying to be a Publisher

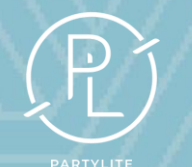

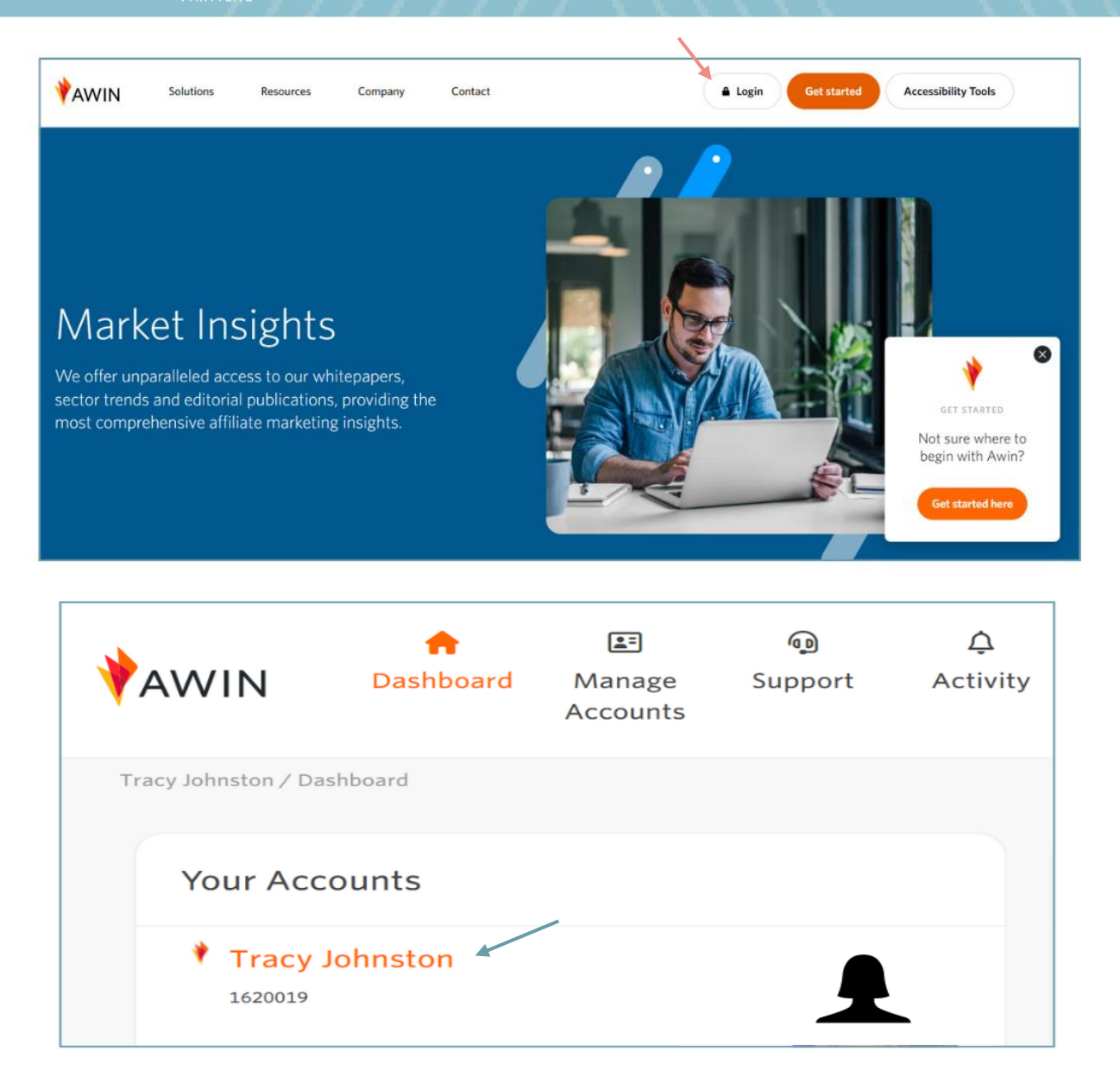

• Login to your AWIN

account at the top of

the page.

 This will take you into your dashboard, next click on your name.

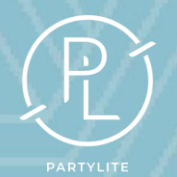

 Click on Advertisers at the top of the page.

- Next click on
  - Join Programmes

<u>\*</u>= △᠐ FT ~7 AWIN Dashboard Toolbox Account Advertisers Reports Activity Support Tracy Johnston / Tracy Johnston / Dashboard (i) The countdown to ThinkTank UK is on! Only 3 weeks to go until the affiliate event of the year. Don't miss the chance to secure yo (i) Make meaningful connections with Small Businesses this Mother's Day. Click here to explore our Global Advertiser Lookbook. Total Earnings 🛈 **GBP PROGRAMMES** 

LILY & LINEN

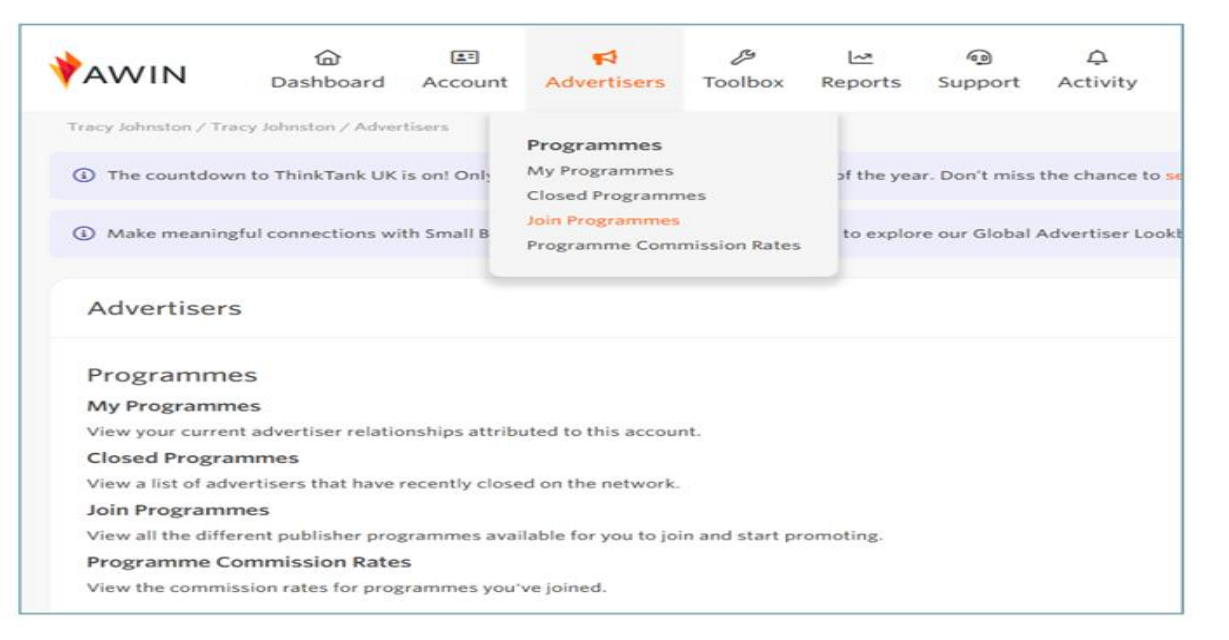

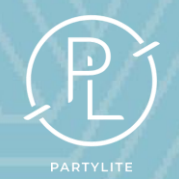

• You now need to select

your region, scroll down

and select United

Kingdom.

 Next type PartyLite in the search bar at the top left of the page then

click the search icon.

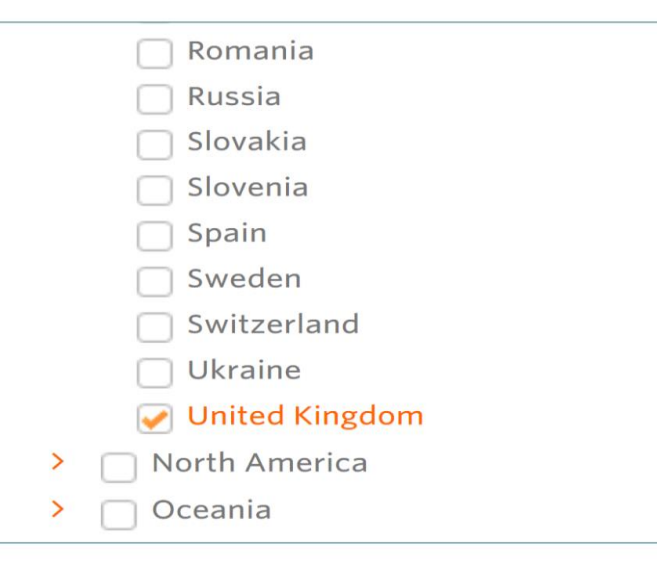

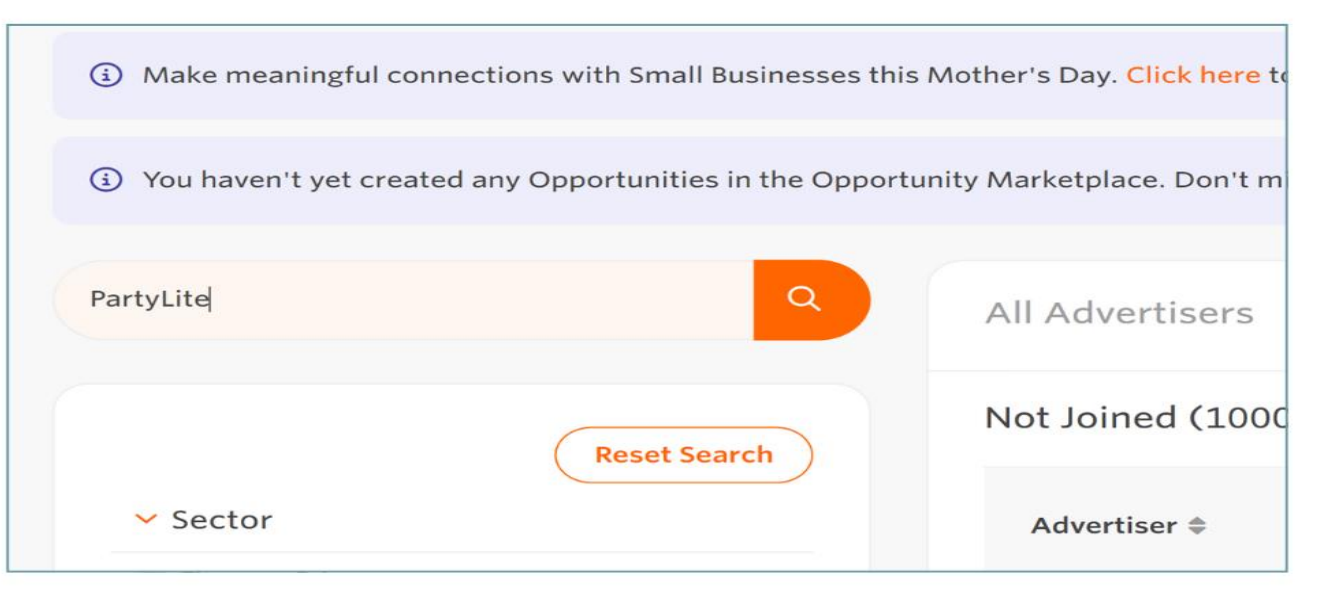

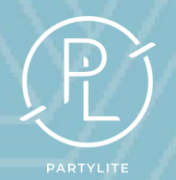

 On the left PartyLite will now show, click on the company name to join the programme.

- Scroll down and in the comments, enter a short
  - message about why you would
  - like to become a Publisher then
  - click join on the bottom left.

| General                                                        |                                                                           |                                                                                                    |                                                                                        |                                                                                |
|----------------------------------------------------------------|---------------------------------------------------------------------------|----------------------------------------------------------------------------------------------------|----------------------------------------------------------------------------------------|--------------------------------------------------------------------------------|
| Terms an                                                       | d Condition                                                               | 15                                                                                                    |                                                                                        |                                                                                |
| 10% commis                                                     | sion paid or                                                              | n every validated sale                                                                                                    |                                                                                        |                                                                                |
| 30 Day cooki                                                   | es                                                                        |                                                                                                    |                                                                                        |                                                                                |
| Coupons/ pr                                                    | omos availa                                                               | able                                                                                                    |                                                                                        |                                                                                |
| You are not a                                                  | allowed to us                                                             | se any text or pictures from Doughnut.com                                                                                                    | that are not provided via this program.                                                |                                                                                |
| PPC                                                            |                                                                           |                                                                                                    |                                                                                        |                                                                                |
| commission?<br>XIf publishe<br>their ads whe<br>elect a websit | es, win they<br>S X If pub<br>ers add your<br>en your bran<br>te or promo | vision of the commission of the commission of th | earch title and description, will they rec<br>st, will they receive full commission?   | eive full commission?<br>If publishers display<br>y receive full<br>note them. |
|                                                                |                                                                           |                                                                                                    |                                                                                        |                                                                                |
| Pron                                                           | notion                                                                    | Content                                                                                                    |                                                                                        |                                                                                |
| Prom                                                           | You m<br>think y<br>details                                               | Content<br>ay also enter a short message introducin<br>you will complement the advertiser's pub<br>s.                                                                                                    | g yourself and outlining why you<br>lisher program or any extra                        |                                                                                |
| Pron                                                           | You m<br>think y<br>details                                               | Content<br>hay also enter a short message introducin<br>you will complement the advertiser's pub<br>s.                                                                                                    | g yourself and outlining why you<br>lisher program or any extra                        |                                                                                |
| Pron                                                           | You m<br>think y<br>details                                               | Content<br>hay also enter a short message introducin<br>you will complement the advertiser's put<br>s.                                                                                                    | g yourself and outlining why you<br>lisher program or any extra                        |                                                                                |
| Pron                                                           | You m<br>think y<br>details                                               | Content<br>nay also enter a short message introducin<br>you will complement the advertiser's pub<br>s.                                                                                                    | g yourself and outlining why you<br>lisher program or any extra                        |                                                                                |
| Pron                                                           | You m<br>think y<br>details                                               | Content<br>hay also enter a short message introducin<br>you will complement the advertiser's pub<br>s.                                                                                                    | g yourself and outlining why you<br>lisher program or any extra                        |                                                                                |
| Pron                                                           | You m<br>think y<br>details                                               | Content<br>hay also enter a short message introducin<br>you will complement the advertiser's pub<br>s.                                                                                                    | g yourself and outlining why you<br>lisher program or any extra<br>Characters left: 50 |                                                                                |

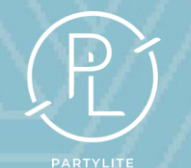

| All Advertisers | Joined No         | ot Joined Invi  | tations Po | ending       | Suspended     | Rejected   | Closed          |
|-----------------|-------------------|-----------------|------------|--------------|---------------|------------|-----------------|
| Your Advertise  | rs                |                 |            |              |               |            | Re              |
| Advertiser 🖨    | Conversion Rate 🖨 | Approval Rate 🖨 | EPC  Paym  | ent Status 🕏 | Average Payme | ent Time 히 | Product Feed \$ |
| PartyLite       | n/a               | n/a             | n/a        | •            | n/a           |            | No              |

| PARTYLITE                | Overview Documents Terms Performance                                                                                                    |      |
|--------------------------|----------------------------------------------------------------------------------------------------|------|
| PartyLite                | PartyLite Revision History Latest Version                                                                                                    | *    |
| Joined)                  | Welcome to PartyLite!                                                                                                    |      |
| D   74788                | Originating in a quaint Cape Cod, Massachusetts kitchen in 1909, PartyLite evolved, through the years to become the world's largest Direct Selling candle, home fragrance an décor business, resilient against the passage of time, industry transformations, and shifts in consumer buying behaviors. | d    |
| eave rrogramme           | Since our brand's inception, an unwavering dedication to crafting the cleanest, highest quality candles, home fragrance and decor has persisted.                                                                                                    |      |
| Commission Rates         | Today, we offer our refined collection as a direct-to-consumer brand with a lucrative Brand Ambassador Program open to Publishers and Influencers who wish to share the lu of PartyLite across all North America.                                                                                      | xury |
| Ay Creative              | Learn more about our program below.                                                                                                    |      |
| Send an Email            | We look forward to working with yout                                                                                                    |      |
| Subscription Preferences | The look of the look of the look of the look                                                                                                    |      |

- When you have been
  - accepted by PartyLite you
  - will receive an email and
  - this welcome message will

show in your dashboard.

• Go to Advertisers and click

#### Joined.